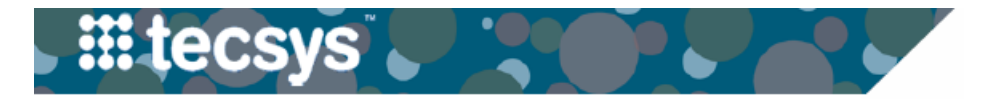

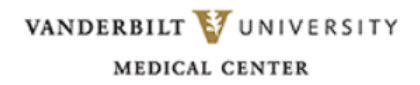

## Item Locations in CDUI

A new column is being added to the Changes Made section of Tecsys. This will allow users to see the description of the location that items added during the case are sourced from.

When items are added to a case, it's important that the location shown matches the physical location that the item came from. This will ensure accurate tracking of on-hand inventory and help prevent product shortages. If an item is added to the case and the location description does not accurately reflect where the item was pulled from, you can change the source to the correct location.

## **CHANGE ITEM LOCATION IN CDUI**

- 1. Select the appropriate Case.
- 2. Add necessary Items.
- 3. After items have been added, double click the **Source box** of the item you wish to update. The item location description is also available in this section.
- 4. Select the Location that the item was taken from.

**Note:** This list contains every location that the item is stored in. If the list of Locations is too long, you may need to use the scroll bar to scroll to the bottom of the list.

5. Select the checkmark to save the source location.

| Case Documentation for the OR         Case Documentation for the OR         Case VUAH1804         Procedure Datect       Case       VUAH1803       Case       Case VUAH1804       Full Name       TWELVE TECREGMAR       Med         Procedure       Case       VUAH1803       Case       Case       VUAH1804       Full Name       TWELVE TECREGMAR       Med         Procedure       Case       VUAH1803       Case       Case       VUAH1804       Full Name       TWELVE TECREGMAR       Med         Procedure       Case       VUAH1804       Full Name       TWELVE TECREGMAR       Med         Unit       Y Q       Case       VUAH1804       Full Name       TWELVE TECREGMAR       Med         Room       Y Q       Case       VUAH1804       Full Name       TWELVE TECREGMAR       Med         Boom       Y Q       Case       VUAH1804       Full Name       TWELVE TECREGMAR       Med         Boom       Y Q       Case       VUAH1804       Full Name       TWELVE TECREGMAR       Med         Boom       Y Q       Room       Y Q       Room       Y Q       Room       Y Q       Room       Y Q       Rom       Y Q       Room <t< th=""><th>Dat<br/>tal Record</th></t<>                                                                                                    | Dat<br>tal Record |
|----------------------------------------------------------------------------------------------------|-------------------|
| Search Criteria More Procedure Datest Procedure Datest Pr | Date<br>al Record |
| Procedure Dattert Case VUAH1803 Y<br>Procedure Dattert Case VUAH1804 Full Name TWELVE TECREGMAR Gender M - Male Med<br>Cast Y Q<br>Physician Y Q<br>Unit Y Q<br>Room Y Q<br>Room 1120Z                                                                                                    | Dat<br>cal Record |
| Procedure YQ<br>Physician YQ<br>Unit YQ<br>Room YQ<br>Room 11207                                                                                                    |                   |
| Physician         Y Q         Room         Y Q         Scan Item           Unit         Y Q         Room 11207         Room 11207                                                                                                    |                   |
| Unit <b>Y</b> Q                                                                                                    | C                 |
|                                                                                                    |                   |
|                                                                                                    |                   |
| Case Hospital Room Procedure Date Patient Record Name Las                                                                                                    |                   |
| Open VUAH1803 101000 11206 10/02/223 08:30 1970252907664 047838187 FRANCES AAL                                                                                                    |                   |

| Changes Made |                                       |                           |      |        |
|--------------|---------------------------------------|---------------------------|------|--------|
| Source       | Location Description                  | Description               | Used | Wasted |
| LOC11231     | VUAH SERVICE CTR                      | DONUT LARGE               | 1    | 0      |
| LOC11091     | VUAH MOR ORTHO TRMA SP 2              | DRESSING DERMACEA FLUFF   | 1    | 0      |
| LOC11146CON  | VUAHB CONSIGN TISS IMPLT OFFICE BSMNT | GRAFT TISSUE 4CMX4.5CM ME | 1    | 0      |
| LOC11049     | TVC3 OR FLOOR CHARGE RM 3420          | DRSNG GZ DERMACEA SUP SP  | 1    | 0      |

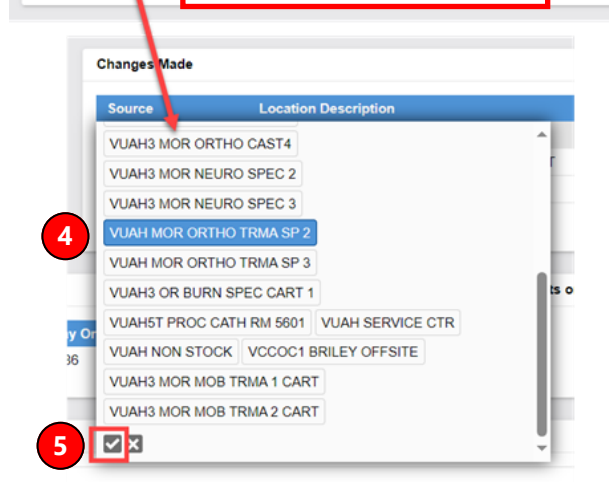

Updated 10/6/23

## **QUESTIONS?**

## Page 1 of 1